# Publikation

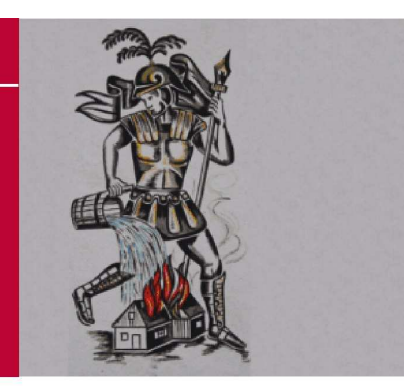

### LANDESFEUERWEHRVERBAND STEIERMARK

Florianistraße 22 | A - 8403 Lebring/St. Margarethen Telefon: +43 (0)3182 - 7000 | Telefax: +43 (0)3182 - 7000-29

# Inline-Leistungsprüfung

# Handbuch Online– Leistungsprüfung für BDLP / THLP

Version : 1.0 vom : 22. April 2011 Autor : BM d. LFV Thomas Deutschmeister Freigegeben am 31.5.2011 durch LFR Kienreich, Leiter Ref. 6

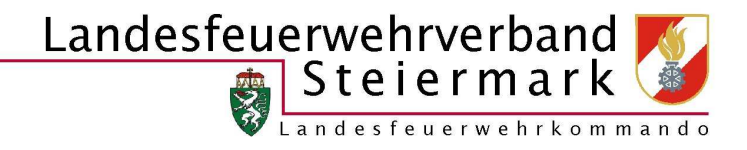

### INHALT

| ALLGEMEINES                                              | .3  |
|----------------------------------------------------------|-----|
| Was ist die Online-Leistungsprüfung?                     | .3  |
| Wer ist alles in die Online-Leistungsprüfung involviert? | . 3 |
| EINSTIEG IN DAS PROGRAMM (FW)                            | .4  |
| Login                                                    | .4  |
| Grundsätzliche Oberfläche                                | . 5 |
| BEANTRAGEN EINES TERMINS                                 | . 6 |
| LAUFENDE LEISTUNGSPRÜFUNGSANTRÄGE 1                      | 12  |
| ANZEIGE DER TEILNEHMER 1                                 | 13  |

## Allgemeines

### Was ist die Online-Leistungsprüfung?

Das Programm "Online-Leistungsprüfung" dient zur Anmeldung von Terminen für folgende Prüfungstypen:

- BDLP
- THLP

Der Aufbau ähnelt dem Online-Auszeichnungsprogramm, denn auch hier werden die Instanzen per Email informiert.

### Wer ist alles in die Online-Leistungsprüfung involviert?

Grundsätzlich wird ein neuer Termin, nach Absprache mit dem BFV, von der Feuerwehr in das System gestellt. Danach muss der Termin von folgenden Instanzen / Personen bestätigt werden.

 $\texttt{BFV-Beauftragter} \rightarrow \texttt{BFK} \rightarrow \texttt{Landesbewerbsleiter}$ 

Die nächste Instanz wird erst per Email informiert, wenn der Termin bestätigt wird.

# Einstieg in das Programm (FW)

### Login

Login auf der Homepage des Landesfeuerwehrverbandes Steiermark. Die Zugangsdaten sind dieselben, wie für die Online-Auszeichnungsverwaltung.

| 140 Jahre LFV      | - 10 |
|--------------------|------|
| Aktuelles          |      |
| Wir über uns       |      |
| Sachgebiete        | - 10 |
| Feuerwehrschule    |      |
| Landesleitzentrale |      |
| Organisation       |      |
| Veranstaltungen    |      |
| Verlautbarungen    |      |
| Links              |      |
| Service            |      |
| Login              |      |

|                  | BENUTZER-LOGIN                                                                                  |
|------------------|-------------------------------------------------------------------------------------------------|
| Benutzername:    | DeutschmeisterT                                                                                 |
| Passwort:        | ••••                                                                                            |
|                  | Login                                                                                           |
| Hinweis! Ab sofe | rt sind die Login-Daten der FWZS (Kursbuchungssyster<br>sämtliche Dienste des LEV zu verwenden. |

Landesfeuerwehrverband Steiermark Seite 4 von 14

Auswahl des Programmes "Leistungsprüfung Online"  $\rightarrow$  Es öffnet sich in einem neuen Fenster!

| Herzlich Willkom      | nen im Benutzerbereich des Landesfeuerwehrverbandes Steiermark, ! |                             |                                                       |
|-----------------------|-------------------------------------------------------------------|-----------------------------|-------------------------------------------------------|
| $\mathbf{\mathbf{k}}$ | Passwort ändern<br>Hier können Sie Ihr Passwort ändern.           | Online-<br>Leistungsprüfung | Leistungsprüfung Online<br>Anmeldung zur BDLP und THL |
| Logout                |                                                                   |                             |                                                       |

### Grundsätzliche Oberfläche

Es stehen drei Menüpunkte zur Verfügung:

- Leistungsprüfungsantrag erstellen: Hier kann ein neuer Termin beantragt werden
- Laufende Leistungsprüfungsantrage: Hier bekommt man eine Übersicht über die laufenden Anträge und sieht auch, wer als Nächstes bestätigen muss
- Beendete Leistungsprüfungsantrage: Unter diesem Punkt findet man alle abgeschlossenen Leistungsprüfungsantrage.

| User:<br>Berechtigung: | 55050<br>Feuerwehrebene                                         |   |  |  |
|------------------------|-----------------------------------------------------------------|---|--|--|
|                        |                                                                 |   |  |  |
| 🐈 <u>Lei</u>           | ttungsprüfungsantrag erstellen<br>fende Leistungsprüfungsanträg | 2 |  |  |
| Der Ber                | ndete Leistungsprüfungsanträg                                   | 2 |  |  |
|                        |                                                                 |   |  |  |
|                        |                                                                 |   |  |  |

### **Beantragen eines Termins**

Auswahl durch die Schaltfläche "Leistungsprüfung erstellen"

Zu Beginn müssen die Nutzungsbedingungen akzeptiert werden. Nur wenn dies erfolgt, ist eine Anmeldung möglich.

Achtung: Die Erfüllung der Voraussetzungen durch die einzelnen Prüfungsteilnehmer wird vom Landesfeuerwehrverband nicht gesondert überprüft. Der Feuerwehrkommandant ist für die Erfüllung aller Voraussetzunge verantwortlich. Im Falle der Nichterfüllung wird die Gruppe am Prüfungstag durch den Hauptbewerter von einer Teilnahme ausgeschlossen!

Im nächsten Schritt erfolgt die Auswahl des Prüfungstyps, des Weiteren der gewünschten Wertungsklasse. Auch die Art, das Datum / Uhrzeit und der Ort wird hier eingegeben.

| Zurück                                        |           |           |           |           |           |           |           |  |  |  |
|-----------------------------------------------|-----------|-----------|-----------|-----------|-----------|-----------|-----------|--|--|--|
| Bitte tragen Sie Ihre Grundinformationen ein: |           |           |           |           |           |           |           |  |  |  |
| Prüfungstyp:                                  | BDLP -    |           |           |           |           |           |           |  |  |  |
| Wertungsklasse:                               | Bronze 💌  |           |           |           |           |           |           |  |  |  |
| Prüfungsart:                                  | 1:8       | •         |           |           |           |           |           |  |  |  |
|                                               | ≤         |           | Ар        | ril 20    | )11       |           | ≥         |  |  |  |
|                                               | Мо        | Di        | Mi        | Do        | Fr        | Sa        | So        |  |  |  |
|                                               | <u>28</u> | <u>29</u> | <u>30</u> | <u>31</u> | <u>1</u>  | 2         | <u>3</u>  |  |  |  |
| Datum:                                        | 4         | <u>5</u>  | <u>6</u>  | Z         | 8         | 9         | <u>10</u> |  |  |  |
| bacann                                        | <u>11</u> | <u>12</u> | <u>13</u> | <u>14</u> | <u>15</u> | <u>16</u> | <u>17</u> |  |  |  |
|                                               | <u>18</u> | <u>19</u> | <u>20</u> | 21        | <u>22</u> | <u>23</u> | <u>24</u> |  |  |  |
|                                               | <u>25</u> | <u>26</u> | <u>27</u> | <u>28</u> | <u>29</u> | <u>30</u> | <u>1</u>  |  |  |  |
|                                               | 2         | <u>3</u>  | <u>4</u>  | 5         | <u>6</u>  | Ζ         | <u>8</u>  |  |  |  |
| Zeit:                                         | 10        | - 0       | ) -       | ]         |           |           |           |  |  |  |
| Ort:                                          | LFK       |           |           |           |           |           |           |  |  |  |
| Weiter                                        |           |           |           |           |           |           |           |  |  |  |

Nun erfolgt die Auswahl der Teilnehmer. Standardmäßig ist hier die eigene Feuerwehr vorselektiert. Es kann jedoch auch eine weitere Feuerwehr aus dem eigenen Bezirk ausgewählt werden. Mit dem Plus-Zeichen werden Teilnehmer ausgewählt. Analog dazu kann man Mitglieder mit dem Minus-Zeichen wieder entfernen.

Man kann erst weiter gehen, wenn die erforderliche Anzahl der Teilnehmer ausgewählt ist.

| <u>Ζι</u> | i <mark>rück</mark> |      |            |           |        |              |                           |                       |             |             |        |              |
|-----------|---------------------|------|------------|-----------|--------|--------------|---------------------------|-----------------------|-------------|-------------|--------|--------------|
| äh        | en Sie Ih           | re T | eilne      | hmer aus: |        |              |                           |                       |             |             |        |              |
| FF        | Trössing            |      |            | •         |        |              | Aus                       | gewählte <sup>-</sup> | Teilnehmer: | 9 von 9 🛛 🗸 |        |              |
|           | FUBWEHR             | STB  | DGR        | Vorname   | Zuname | Geburtsdatum |                           | FUBWEHR               | STB DGR     | Vorname     | Zuname | Geburtsdatum |
| 0         | 55045               | 36   | OFM        |           |        |              | $\times$                  | 55050                 |             |             |        |              |
|           | 55045               | 32   | LM<br>d.V. |           |        |              | $\left \mathbf{X}\right $ | 55050                 |             |             |        |              |
| 0         | 55045               | 45   | FM         |           |        | -            | $\times$                  | 55050                 |             |             |        |              |
| Đ         | 55045               | 42   | OLM        |           |        |              | $\left[ \times \right]$   | 55050                 |             |             |        |              |
| 0         | 55045               | 25   | HFM        |           |        | 1            | $\times$                  | 55050                 |             |             |        |              |
| Ð         | 55045               | 73   | FM         |           |        |              | $\mathbf{X}$              | 55050                 |             |             |        |              |
| 0         | 55045               | 58   | FM         |           |        |              | $\times$                  | 55050                 |             |             |        |              |
| Ð         | 55045               | 48   | HFM        |           |        | 1            | ×                         | 55050                 |             |             |        |              |
| 0         | 55045               | 18   | LM<br>d.F. |           |        |              | $\times$                  | 55045                 |             |             |        |              |
| Đ         | 55045               | 9    | HLM        |           |        |              |                           |                       |             |             |        |              |
| 0         | 55045               | 61   | HFM        |           |        | 1            |                           |                       |             |             |        |              |
| Ð         | 55045               | 56   | FM         |           |        | 1            |                           |                       |             |             |        |              |

Im nächsten Schritt erfolge eine Zuteilung der Funktionen innerhalb der Gruppe. Es ist gemäß den Richtlinien auch möglich einen Teilnehmer als Ergänzungsteilnehmer anzumelden bzw. dass ein Teilnehmer in einer abweichenden Wertungsklasse antritt. Für Einzelheiten sind die jeweiligen Richtlinien zur Leistungsprüfung zu Rate zu ziehen.

| Zurück       |               |                      |             |        |         |        |              |
|--------------|---------------|----------------------|-------------|--------|---------|--------|--------------|
| eisen Sie de | n Teilnehmern | Wertungsklasse, Gru  | Ippenfunkti | on zu: |         |        |              |
| Bronze -     | GRKDT -       | Erganzungsteilnehmer | 55050       | DGR    | vorname | Zuhame | Geburtsdatum |
| Bronze 👻     | ME 👻          |                      | 55050       |        |         |        |              |
| Bronze 👻     | MA 👻          |                      | 55050       |        |         |        |              |
| Bronze 🔻     | ATR 👻         |                      | 55050       |        |         |        |              |
| Bronze 🔻     | ATR -         |                      | 55050       |        |         |        |              |
| Bronze 🔻     | WTR 🝷         |                      | 55050       |        |         |        |              |
| Bronze 🔻     | WTR -         |                      | 55050       |        |         |        |              |
| Bronze 🔻     | STR 🗸         |                      | 55050       |        |         |        |              |
| Bronze 🔻     | STR -         |                      | 55045       |        |         |        |              |

Anschließend erfolgt die Eingabe der verwendeten Fahrzeuge. Hierzu einfach oberhalb den Namen eingeben und auf Einfügen drücken. Mithilfe von "Löschen" können ausgewählte Fahrzeuge wieder entfernt werden.

| Zurück               |                             |                 |            |
|----------------------|-----------------------------|-----------------|------------|
| agen Sie Ihre Fahrzo | uge ein, die zur Leistungsp | rüfung eingeset | zt werden: |
| ahrzeugname:         | TLF                         |                 | Einfügen   |
| sher eingetragen:    | RLF<br>TLF                  | *               | Löschen    |
| Veiter               |                             |                 |            |

Auf der letzten Seite werden noch sämtliche Details angezeigt. Nun kann man den Termin doch noch verwerfen oder die Eingabe mit "Termin freigeben" abschließen.

### Kontrollieren Sie Ihre eingegebenen Daten und bestätigen Sie die Prüfungsterminfreigabe!

| Prüfungstyp:       | BDLP                             |
|--------------------|----------------------------------|
| Prüfungsart:       | 1:8                              |
| Bezirk:            | RA                               |
| Gemeinde:          | Deutsch Goritz                   |
| Fubwehr:           | 55050                            |
| Feuerwehrname:     | FF Weixelbaum                    |
| Ort:               | s                                |
| Datum und Uhrzeit: | Dienstag, 26. April 2011 - 10:00 |

### Teilnehmer:

| FUBWEHR | STB | DGR     | Vorname | Zuname | Geburtsdatum | Wertungsklasse | Gruppenfunktion | Ergänzungsteilnehmer |
|---------|-----|---------|---------|--------|--------------|----------------|-----------------|----------------------|
| 55050   | 28  | LM d.F. |         |        |              | Bronze         | GRKDT           |                      |
| 55050   | 36  | HFM     |         |        |              | Bronze         | ME              |                      |
| 55050   | 12  | LM d.V. |         |        | _            | Bronze         | МА              |                      |
| 55050   | 102 | FM      |         |        |              | Bronze         | ATR             |                      |
| 55050   | 101 | FM      |         |        | _            | Bronze         | ATR             |                      |
| 55050   | 74  | OFM     |         |        |              | Bronze         | WTR             |                      |
| 55050   | 73  | FM      |         |        |              | Bronze         | WTR             |                      |
| 55050   | 43  | LM d.F. |         |        |              | Bronze         | STR             |                      |
| 55045   | 21  | FM      |         |        | _            | Bronze         | STR             |                      |

Wertungsblatt anzeigen

Termin freigeben

Termin verwerfen

### Startseite

### Ihre Eingabe wurde erfolgreich übernommen!

| Prüfungstyp:       | BDLP                             |
|--------------------|----------------------------------|
| Prüfungsart:       | 1:8                              |
| Bezirk:            | RA                               |
| Gemeinde:          | Deutsch Goritz                   |
| Fubwehr:           | 55050                            |
| Feuerwehrname:     | FF Weixelbaum                    |
| Ort:               | s                                |
| Datum und Uhrzeit: | Dienstag, 26. April 2011 - 10:00 |
|                    |                                  |

### Teilnehmer:

| FUBWEHR | STB | DGR     | Vorname | Zuname | Geburtsdatum | Wertungsklasse | Gruppenfunktion | Ergänzungsteilnehmer |
|---------|-----|---------|---------|--------|--------------|----------------|-----------------|----------------------|
| 55050   | 28  | LM d.F. |         |        | _            | Bronze         | GRKDT           |                      |
| 55050   | 36  | HFM     |         |        |              | Bronze         | ME              |                      |
| 55050   | 12  | LM d.V. |         |        |              | Bronze         | MA              |                      |
| 55050   | 102 | FM      |         |        |              | Bronze         | ATR             |                      |
| 55050   | 101 | FM      |         |        | _            | Bronze         | ATR             |                      |
| 55050   | 74  | OFM     |         |        |              | Bronze         | WTR             |                      |
| 55050   | 73  | FM      |         |        | _            | Bronze         | WTR             |                      |
| 55050   | 43  | LM d.F. |         |        |              | Bronze         | STR             |                      |
| 55045   | 21  | FM      |         |        |              | Bronze         | STR             |                      |

Nun wird im Hintergrund ein Email generiert und diesen an den Bezirksbeauftragten versandt. Sobald dieser bestätigt hat, geht der Antrag weiter an den Bezirksfeuerwehrkommandanten, usw.

# Laufende Leistungsprüfungsanträge

Über diese Menüpunkt können sämtliche Anträge eingesehen werden, welche noch nicht vollständig abgeschlossen sind.

|              |                  |            | <u> </u> |      | 5-          |             |               |          |
|--------------|------------------|------------|----------|------|-------------|-------------|---------------|----------|
| <u>Zurüc</u> | <u>:k</u>        |            |          |      |             |             |               |          |
|              | pruefungstermin1 | D Termin   | Zeit     | Ort  | Prüfungstyp | Prüfungsart | FW            | statusID |
| 1            | 247              | 03.05.2011 | 00:00:00 | tt   | BDLP        | 1:6         | FF Weixelbaum | 4        |
| 9            | 246              | 03.05.2011 | 22:00:00 | test | BDLP        | 1:6         | FF Weixelbaum | 1        |
| 9            | 245              | 04.05.2011 | 01:00:00 | test | BDLP        | 1:6         | FF Weixelbaum | 1        |
|              |                  |            |          |      |             |             |               |          |

Je nach Berechtigungen stehen nun unterschiedliche Symbole zur Verfügung.

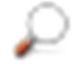

Zeigt die Teilnehmer zu einem Termin an

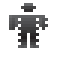

0

Hier kann die Zuordnung der Funktionen geändert werden

Eintragung der Punkte, nach Abschluss der Leistungsprüfung

# Anzeige der Teilnehmer

Hier werden einerseits die Grunddaten des Termins angezeigt, aber auch wer den Termin wann bestätigt hat.

| Prüfungstyp:<br>Prüfungsart:<br>Bezirk:<br>Gemeinde: | BD<br>1:6               | LP                           |                   |                |                         |  |
|------------------------------------------------------|-------------------------|------------------------------|-------------------|----------------|-------------------------|--|
| Prüfungsart:<br>Bezirk:<br>Gemeinde:                 | 1:6                     |                              |                   |                |                         |  |
| Bezirk:<br>Gemeinde:                                 |                         | 5                            |                   |                |                         |  |
| Gemeinde:                                            | RA                      | utach Caritz                 |                   |                |                         |  |
| Fubwebr                                              | De                      | 050                          |                   |                |                         |  |
| Feuerwehrna                                          | ime: FF                 | Weixelbaum                   |                   |                |                         |  |
| Ort:                                                 | tt                      |                              |                   |                |                         |  |
| Datum und U                                          | Jhrzeit: Die            | enstag, 03. Mai 2011 - 00:00 | )                 |                |                         |  |
| Teilnehme                                            | er:                     |                              |                   |                |                         |  |
| FUBWEHR ST                                           | B DGR Vorname           | Zuname Geburtsda             | tum Wertungsklass | Gruppenfunktio | on Ergänzungsteilnehmer |  |
| 55050 28                                             | LM d.F.                 |                              | Bronze            | GRKDT          |                         |  |
| 55050 36                                             | HFM                     |                              | Bronze            | GRKDT          |                         |  |
| 55050 12                                             | LM d.V.                 |                              | Bronze            | GRKDT          |                         |  |
| 55050 10                                             | 2 FM                    |                              | Bronze            | GRKDT          |                         |  |
| 55050 10                                             | 1 FM                    |                              | Bronze            | GRKDT          |                         |  |
| 55050 23                                             | LM                      |                              | Bronze            | GRKDT          |                         |  |
| 55050 73                                             | FM                      |                              | Bronze            | GRKDT          |                         |  |
|                                                      |                         |                              |                   |                |                         |  |
| Reihenfolge                                          | Instanz                 | Datum Zeit Beme              | rkung Wert        |                |                         |  |
| 1 E                                                  | Bezirksbeauftragter     | 04.05.2011 10:57:00          | <b>V</b>          |                |                         |  |
| 2 E                                                  | Bezirksfeuerwehrkommand | ant 04.05.2011 10:57:00      |                   |                |                         |  |
| 3 L                                                  | Landesbewerbsleiter     | 04.05.2011 10:57:00          | <b>V</b>          |                |                         |  |
| L                                                    |                         |                              |                   |                |                         |  |
|                                                      |                         |                              |                   |                |                         |  |
|                                                      |                         |                              |                   |                |                         |  |
|                                                      |                         |                              |                   |                |                         |  |

Schlussendlich kann hier auch das Wertungsblatt angezeigt und ausgedruckt werden.

| Notizen: |  |
|----------|--|
|          |  |
|          |  |
|          |  |
|          |  |
|          |  |
|          |  |
|          |  |
|          |  |
|          |  |
|          |  |
|          |  |
|          |  |
|          |  |
|          |  |
|          |  |
|          |  |
|          |  |
|          |  |
|          |  |
|          |  |
|          |  |
|          |  |
|          |  |
|          |  |